# Comment invalider et/ou supprimer une activité ?

1/6

En tant que gestionnaire, dans certaines situations, vous pouvez être amené à annuler des activités validées.

Par exemple :

- Pour agir sur les activités (exemple : ajouter des sous-activités dans l'arborescence d'une activité  $\Rightarrow$  action possible uniquement en cas d'absence d'imputation),
- Pour saisir une absence dans le calendrier Absences,
- Pour ajouter/modifier le cycle de travail d'un utilisateur sur une période sur laguelle il y a des imputations.
- Etape 1-Invalider la saisie
- Etape 2-Supprimer le temps renseigné dans l'activité en statut "Invalidée" ou "A soumettre"

## Rendez-vous sur l'écran de paramétrage : Activités > Gestion > Autres calendriers

Cliquez sur le nom de l'utilisateur concerné : son calendrier Activités s'affiche.

En survolant avec la souris, les semaines passent en surbrillance, cela vous permet d'accéder à la semaine sur laquelle une invalidation est nécessaire. Une fois la semaine souhaitée en surbrillance, cliquez dessus :

Last update: 2024/08/30 module\_activite:comment\_vider\_impuation\_invalidee https://manuel.ohris.info/doku.php/module\_activite:comment\_vider\_impuation\_invalidee 14:47

Calendrier de Xavier FENELON Férié Chômé Saisie attendue Saisie complète Saisie anomalie Juillet 2024 Août 2024 27 1 L Validé 1 J 2 V Validé 2 M 3 S Validé 3 M 4 J 4 D 5 V 32 5 L CP 6 S CP 6 M 7 D 7 M CP 28 8 L CP 8 J СР 9 M CP 9 V СР 10 M CP 10 S СР 11 J CP 11 D CP 12 V CP 33 12 L CP 13 S CP CP 13 M CP CP 14 D 14 M CP CP 29 15 L 15 J CP СР 16 M 16 V CP 17 M 17 S CP 18 J 18 D 19 V CP 34 19 L 20 S 20 M 21 D 21 M 30 22 L REPO 22 J REPO 23 V 23 M 24 S 24 M REPO 25 J REPO 25 D REPO 26 V 35 26 L A soumettre 27 S 27 M A soumettre 28 D 28 M A soumettre 31 29 L Validé 29 J A soumettre 30 M Validé 30 V A soumettre 31 M Validé 31 S

Alors la feuille d'activité de la semaine de l'utilisateur s'affiche :

| _mpuut       | lon_invalidee        |
|--------------|----------------------|
| iivités > Dé | clarer mes activités |
| н            | i N                  |
|              |                      |
| Statut       | Action               |
| Validé       | <b>h</b>             |
| Validé       | <b>h</b>             |
| Validé       | <b>h</b>             |
| Validé       | <b>h</b>             |
| Validé       | <b>h</b>             |
|              |                      |
|              |                      |
|              | Validé               |

Dans l'affichage à votre disposition, en colonne **Action**, la flèche jaune va vous permettre d'invalider l'activité saisie et validée.

Au clic sur la flèche jaune, une fenêtre vous demande confirmation de l'action :

| Invalider l'imputations |           | $\times$ |
|-------------------------|-----------|----------|
| Commentaire obligatoire |           | 11.      |
|                         | Invalider | Fermer   |

En l'absence de commentaire, il ne sera pas possible de cliquer sur le bouton **Invalider** : une fois le commentaire inséré, la couleur jaune du bouton est un peu plus prononcée, et vous pouvez cliquer pour finaliser l'action.

#### La ligne passe au statut **Invalidé** :

| F | euille | Synthèse |                                                       |          |          |
|---|--------|----------|-------------------------------------------------------|----------|----------|
| t | Actio  | ons -    |                                                       |          |          |
|   | Date   | Temps    | Activité                                              | Statut   | Action   |
|   | Lun 29 | 100% ~   | PJ1 / PJ1MP2 / Conception Projet 1 ~                  | Invalidé |          |
|   | Mar 30 | 100%     | PROJET 1 / Projet 1 sous MP2 / Développement Projet 1 | Validé   | <b>h</b> |
|   | Mer 31 | 100%     | PROJET 1 / Projet 1 sous MP2 / Développement Projet 1 | Validé   | <b>h</b> |
|   | Jeu 01 | 100%     | PROJET 1 / Projet 1 sous MP2 / Développement Projet 1 | Validé   | <b>h</b> |
|   | Ven 02 | 100%     | PROJET 1 / Projet 1 sous MP2 / Développement Projet 1 | Validé   | <b>h</b> |

# Vous avez la possibilité d'invalider la semaine en masse avec la coche et le bouton **Actions** dans le coin supérieur gauche de la feuille semaine :

| Feuille Synthèse |                     |          |                                                       |  |  |  |  |
|------------------|---------------------|----------|-------------------------------------------------------|--|--|--|--|
| ↓ Actions →      |                     |          |                                                       |  |  |  |  |
|                  | D. <sup>th</sup> Ir | nvalider | Activité                                              |  |  |  |  |
|                  | Lun 29              | 100%     | PROJET 1 / Projet 1 sous MP2 / Conception Projet 1    |  |  |  |  |
|                  | Mar 30              | 100%     | PROJET 1 / Projet 1 sous MP2 / Développement Projet 1 |  |  |  |  |
|                  | Mer 31              | 100%     | PROJET 1 / Projet 1 sous MP2 / Développement Projet 1 |  |  |  |  |
|                  | Jeu 01              | 100%     | PROJET 1 / Projet 1 sous MP2 / Développement Projet 1 |  |  |  |  |
|                  | Ven 02              | 100%     | PROJET 1 / Projet 1 sous MP2 / Développement Projet 1 |  |  |  |  |

La feuille de temps de l'utilisateur possède désormais des jours où les activités sont au au statut **Invalidé** :

| 2                                                          | Feuille de Xavier FENELON du 29/07/2024 au 04/08/2024 # |        |                                                       |          |          |  |
|------------------------------------------------------------|---------------------------------------------------------|--------|-------------------------------------------------------|----------|----------|--|
| Assumettre En cours de validation Validé Refusé / Invalidé |                                                         |        |                                                       |          |          |  |
| Fe                                                         | uille Sy                                                | nthèse |                                                       |          |          |  |
| f                                                          | Actions                                                 | •      |                                                       |          |          |  |
|                                                            | Date                                                    | Temps  | Activité                                              | Statut   | Action   |  |
|                                                            | Lun 29                                                  | 100% ~ | PJ1/PJ1MP2/Développement Projet 1 ~                   | Invalidé |          |  |
|                                                            | Mar 30                                                  | 100% ~ | PJ1 / PJ1MP2 / Développement Projet 1 ~               | Invalidé |          |  |
|                                                            | Mer 31                                                  | 100%   | PROJET 1 / Projet 1 sous MP2 / Développement Projet 1 | Validé   | <b>n</b> |  |
|                                                            | Jeu 01                                                  | 100%   | PROJET 1 / Projet 1 sous MP2 / Développement Projet 1 | Validé   | <b>n</b> |  |
|                                                            | Ven 02                                                  | 100%   | PROJET 1 / Projet 1 sous MP2 / Développement Projet 1 | Validé   | <b>h</b> |  |
|                                                            | Sam 03                                                  |        |                                                       |          |          |  |
|                                                            | Dim 04                                                  |        |                                                       |          |          |  |
|                                                            |                                                         |        | Enregistrer et envoyer en validation                  |          |          |  |

Il convient de passer à zéro le temps passé sur ces activités invalidées afin de rendre à nouveau ces

Fouillo

Synthèse

### journées disponibles à la saisie :

| Feuille Synthèse |           |        |                                                       |      |        |          |  |  |
|------------------|-----------|--------|-------------------------------------------------------|------|--------|----------|--|--|
| Actions -        |           |        |                                                       |      |        |          |  |  |
| •                |           |        |                                                       |      |        |          |  |  |
| Da               | ate Ten   | nps    | Activité                                              | Stat | ut     | Action   |  |  |
| 🗌 Lu             | ın 29 (   | 9% ~   | PJ1 / PJ1MP2 / Développement Projet 1                 | Inv  | alidé  |          |  |  |
|                  | 1         | .00% ~ |                                                       | 4    |        |          |  |  |
| 🗌 Ма             | ar 30 🛛 🔾 | 9% ~   | PJ1 / PJ1MP2 / Développement Projet 1                 |      | ralidé |          |  |  |
|                  | 1         | .00% ~ |                                                       | -    |        |          |  |  |
| O Me             | er 31     | 100%   | PROJET 1 / Projet 1 sous MP2 / Développement Projet 1 | V    | alidé  | n.       |  |  |
| 🗌 Jeu            | u 01      | 100%   | PROJET 1 / Projet 1 sous MP2 / Développement Projet 1 | V    | alidé  | <b>h</b> |  |  |
| Ve               | en 02     | 100%   | PROJET 1 / Projet 1 sous MP2 / Développement Projet 1 | V    | alidé  | <b>h</b> |  |  |
| Sa               | am 03     |        |                                                       |      |        |          |  |  |
| Dir              | im 04     |        |                                                       |      |        |          |  |  |
|                  |           |        | Enregistrer et envoyer en validation                  |      |        |          |  |  |

Ici, il est nécessaire de renseigner à 0 la valeur "Temps" sur ces journées,

automatiquement oHRis calcule la valeur manquante sur la saisie de la journée et ajoute une ligne vide.

Cliquez ensuite sur **Enregistrer** en bas de page et la feuille s'actualise.

Désormais le statut est vide donc disponible à une nouvelle saisie d'activité :

| t | Actions |        |                                                       |        |          |
|---|---------|--------|-------------------------------------------------------|--------|----------|
|   | Date    | Temps  | Activité                                              | Statut | Action   |
|   | Lun 29  | 100% ~ | ×                                                     |        |          |
|   | Mar 30  | 100% ~ | ~                                                     |        |          |
|   | Mer 31  | 100%   | PROJET 1 / Projet 1 sous MP2 / Développement Projet 1 | Validé | ħ        |
|   | Jeu 01  | 100%   | PROJET 1 / Projet 1 sous MP2 / Développement Projet 1 | Validé | ħ        |
|   | Ven 02  | 100%   | PROJET 1 / Projet 1 sous MP2 / Développement Projet 1 | Validé | <b>h</b> |
|   | Sam 03  |        |                                                       |        |          |
|   | Dim 04  |        |                                                       |        |          |
|   |         |        | Enregistrer Enregistrer et envoyer en validation      |        |          |

C'est à ce moment qu'un nouveau cycle de travail peut être ajouté avant toute nouvelle saisie.

Last update: 2024/08/30 module\_activite:comment\_vider\_impuation\_invalidee https://manuel.ohris.info/doku.php/module\_activite:comment\_vider\_impuation\_invalidee 14:47

From: https://manuel.ohris.info/ - **Documentation oHRis** 

Permanent link: https://manuel.ohris.info/doku.php/module\_activite:comment\_vider\_impuation\_invalidee

Last update: 2024/08/30 14:47

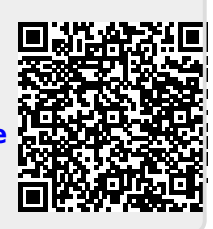